Mobile Connect Powered by Tango Networks

# Mobile Connect Powered by Tango Networks for Microsoft Teams

For End-Customer IT Admins

Version 1.0

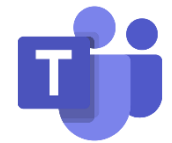

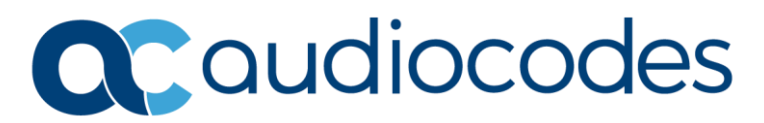

# **Table of Contents**

| Not | ice                           |           |                                                        |  |  |  |  |  |  |  |
|-----|-------------------------------|-----------|--------------------------------------------------------|--|--|--|--|--|--|--|
|     | Secur                         | ity Vulne | erabilitiesiii                                         |  |  |  |  |  |  |  |
|     | Custo                         | mer Sup   | portiii                                                |  |  |  |  |  |  |  |
|     | Stay ii                       | n the Lo  | op with AudioCodesiii                                  |  |  |  |  |  |  |  |
|     | Abbre                         | eviations | rt                                                     |  |  |  |  |  |  |  |
|     | Relate                        | ed Docui  | mentationiii                                           |  |  |  |  |  |  |  |
|     | Document Revision Record      |           |                                                        |  |  |  |  |  |  |  |
|     | Docur                         | mentatio  | on Feedbackiv                                          |  |  |  |  |  |  |  |
| 1   | Intro                         | duction   | 1                                                      |  |  |  |  |  |  |  |
| 2   | Microsoft Teams Administrator |           |                                                        |  |  |  |  |  |  |  |
|     | 2.1                           | Verifyir  | ng User Access to Microsoft SIP Gateway2               |  |  |  |  |  |  |  |
|     |                               | 2.1.1     | Enabling SIP Gateway for Teams Users                   |  |  |  |  |  |  |  |
|     |                               | 2.1.2     | Assigning a Specific Teams Calling Policy to Users     |  |  |  |  |  |  |  |
|     | 2.2                           | Verifyir  | ng Users have Teams Calling Plan and DID4              |  |  |  |  |  |  |  |
|     | 2.3                           | Configu   | ring Access to Tango Extend Provisioning App5          |  |  |  |  |  |  |  |
|     |                               | 2.3.1     | Ensuring Extend App is "Allowed"                       |  |  |  |  |  |  |  |
|     |                               | 2.3.2     | Control Entitlement to Extend for Teams Service        |  |  |  |  |  |  |  |
|     |                               | 2.3.3     | Consenting to Extend App Permissions                   |  |  |  |  |  |  |  |
|     |                               | 2.3.4     | Defining Permissions Policies for Access to Extend App |  |  |  |  |  |  |  |
|     |                               | 2.3.5     | Creating and Assign App Setup Policies7                |  |  |  |  |  |  |  |

# Notice

Information contained in this document is believed to be accurate and reliable at the time of printing. However, due to ongoing product improvements and revisions, AudioCodes cannot guarantee accuracy of printed material after the Date Published nor can it accept responsibility for errors or omissions. Updates to this document can be downloaded from <a href="https://www.audiocodes.com/library/technical-documents">https://www.audiocodes.com/library/technical-documents</a>.

This document is subject to change without notice.

Date Published: January-30-2025

# **Security Vulnerabilities**

All security vulnerabilities should be reported to <u>vulnerability@audiocodes.com</u>.

# **Customer Support**

Customer technical support and services are provided by AudioCodes or by an authorized AudioCodes Service Partner. For more information on how to buy technical support for AudioCodes products and for contact information, please visit our website at https://www.audiocodes.com/services-support/maintenance-and-support.

# Stay in the Loop with AudioCodes

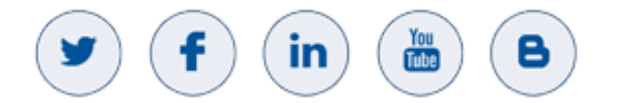

# **Abbreviations and Terminology**

Each abbreviation, unless widely used, is spelled out in full when first used.

# **Related Documentation**

| Document Name |
|---------------|
|               |

# **Document Revision Record**

| LTRT  | Description               |
|-------|---------------------------|
| 31205 | Initial document release. |

# **Documentation Feedback**

AudioCodes continually strives to produce high quality documentation. If you have any comments (suggestions or errors) regarding this document, please fill out the Documentation Feedback form on our website at <a href="https://online.audiocodes.com/documentation-feedback">https://online.audiocodes.com/documentation-feedback</a>.

# **1** Introduction

This document is intended for the Microsoft Teams IT administrator of the subscribers belonging to the end-customer.

# 2 Microsoft Teams Administrator

This section describes the procedures that the Microsoft Teams administrator needs to perform. These procedures are done in the Teams Admin Center.

The Teams Admin must make sure that the following are fulfilled prior to end user onboarding of the Mobile Connect service:

- Verify user access to Microsoft SIP Gateway. The Calling Policy assigned to users must have SIP devices can be used for calls enabled.
- Verify users have Teams calling plan and DID.
- Configure access to the Tango Extend Provisioning app in Teams:
  - Ensure that the Extend app is set to **Allowed**.
  - Review app permissions and provide consent.
  - Define Permissions policies to control access to the Extend app.
  - (Optional) Setup policy to control installed and pinned apps.
- Verify that the end-user has a compatible mobile device that is carrier unlocked:
   See <u>Supported Phones Tango Networks</u> for supported devices.

# 2.1 Verifying User Access to Microsoft SIP Gateway

The following procedure describes how to verify that Microsoft SIP Gateway is available for your organization.

To verify user access to Microsoft SIP Gateway:

- 1. Sign into the <u>Teams admin center</u>.
- In the navigation pane, expand Teams devices and check if the SIP devices item is listed under it. If yes, the SIP Gateway service is enabled for your organization. If no, continue to Step 3 to enable SIP Gateway for Teams users.

| ш    | % Contoso Electronics  | Microsoft Teams ad                                               | rosoft Teams admin center |                               | D Search - Provider |            |          |  |  | ?       |  |
|------|------------------------|------------------------------------------------------------------|---------------------------|-------------------------------|---------------------|------------|----------|--|--|---------|--|
| =    |                        |                                                                  |                           |                               |                     |            |          |  |  |         |  |
|      | Dashboard              | SIP device                                                       |                           |                               |                     |            |          |  |  | Actions |  |
| 30   | Tearrs 🗸 🗸             | Control and many                                                 | ras Taxma cartificat      | 108 devices across your ormen | ration (ann m       |            |          |  |  |         |  |
| *    | Uun 🗸                  | Control and manage learns certified SH devices across your organ |                           |                               |                     |            |          |  |  |         |  |
| 4b   | Teams devices 🕕 ^      |                                                                  |                           |                               |                     |            |          |  |  |         |  |
|      | Store *                | Devices su                                                       | mmary                     |                               | Health sur          | unary      |          |  |  |         |  |
|      | Teams Rooms on Windows | 0                                                                | 0                         | 0                             | 0                   | 0          | 0        |  |  |         |  |
|      | Teams Rooms on Android | Total                                                            | Online                    | Officie                       | Healthy             | hor-urgent | Critical |  |  |         |  |
|      | Panels                 |                                                                  |                           |                               |                     |            |          |  |  |         |  |
|      | Phones                 |                                                                  |                           |                               |                     |            |          |  |  |         |  |
| i an | Displays               | Al devices                                                       | Utor devices              | Common area devices           |                     |            |          |  |  |         |  |
| L    | SIP devices 2          |                                                                  |                           |                               |                     |            |          |  |  |         |  |
| 8    | Teams apps 🗸 🗸         |                                                                  |                           |                               |                     |            |          |  |  |         |  |

#### 2.1.1 Enabling SIP Gateway for Teams Users

The following procedure describes how to enable SIP Gateway for your Teams users.

To enable SIP Gateway for Teams users:

- 1. In the navigation pane of Teams admin center, expand Voice, and then click Calling policies.
- Select Manage policies, and then select the appropriate calling policy assigned to users or, if necessary, create a new calling policy and assign it to the required users.
- 3. Click the toggle button to turn on the SIP devices that can be used for calls.
- 4. Click Save.

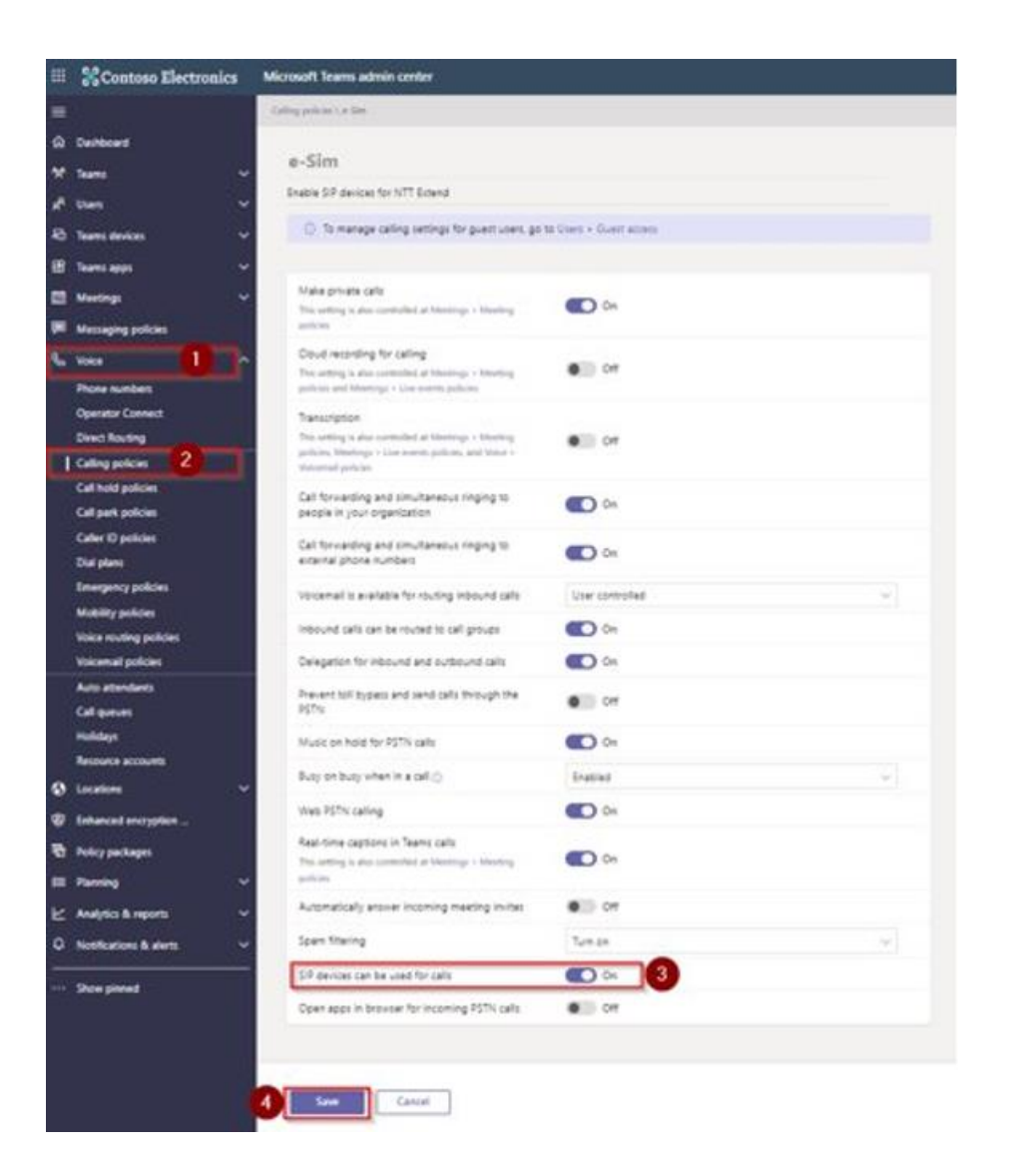

# 2.1.2 Assigning a Specific Teams Calling Policy to Users

The following procedure describes how to assign a specific Teams Calling Policy to a user.

#### To assign Calling Policy to Teams users:

- 1. In the navigation pane of Teams admin center, expand Users, and then click Manage users.
- 2. On the page, select the user to update.
- 3. Select the Policies tab, and then click Edit.
- 4. Select the appropriate Calling Policy, and then click **Apply**.

| E Contoso Electronics                                                                                                    | Microsoft Teams Inferio confee                                                                                                    |                                                                                                    |
|----------------------------------------------------------------------------------------------------|----------------------------------------------------------------------------------------------------|----------------------------------------------------------------------------------------------------|
|                                                                                                    | Sampure Collection                                                                                                    | Edit user policies                                                                                                    |
| ille Dechanel<br>M. Same                                                                                                    | Nestor Wilke El Interaction and Data Address Address Addre                                                                                                    | Meeting policy<br>Octoil (Dig-wide default)<br>Meetagong policy                                                                                                    |
| Anneye same     Cand Acres     Detroid Acres     Detroid Acres     Tores Anney     **                                                                                                    | Carl Source and Bookingstococconstance 0<br>€ Instance Instance Constance 0<br>Description 0<br>Description 0<br>Descr | Dotal I/Dg web adhuts                                                                                                    |
| 🖾 Menteup — 👻<br>19 Menteup politice                                                                                                    | Annual Maria Maria Mari                                                                                                    | Outer (Drg wide default)                                                                                                    |
| Neve numbers<br>Operation Connect<br>One of Realing<br>Calleng publics<br>Call and publics<br>Call and publics<br>Call and publics<br>Call and publics<br>Dial plans<br>Diseptory publics<br>Making publics<br>Vision marking publics | Assigned policies ETTO OF Section Section Sect                                                                                                    | E Son Control Control |
| Auto utamilani<br>Caligamini<br>Hukidayi<br>Becourte acciunti<br>Di Locatoris                                                                                                    | (ang sea<br>Bable Org. with Adult)<br>Carlo Sean<br>Ethic Org. with Adult)<br>New York<br>States (The Adult)                                                                                                    | Voter routing policy<br>Datad (Dig wick default)<br>Secretary anti-                                                                                                    |

# 2.2 Verifying Users have Teams Calling Plan and DID

Verify that users have an Operator Connect or Direct Routing number type and DID.

To verify users have Calling Plan and DID:

- 1. In the navigation pane of Teams admin center, expand Users, and then click Manage users.
- 2. On the page, select the user to update.
- **3.** Select the **Account** tab, and then verify that there is an assigned phone number and that the phone number type is one of the following:
  - Operator Connect
  - Direct Routing

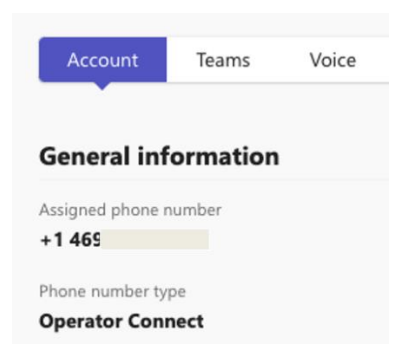

# 2.3 Configuring Access to Tango Extend Provisioning App

# 2.3.1 Ensuring Extend App is "Allowed"

#### To ensure Extend app is "Allowed":

- 1. In the navigation pane of Teams admin center, expand **Teams apps**, and then click **Manage apps**.
- 2. In the 'Search by name' box on the right side of the page, type "Extend".
- 3. From the resultant search list, click the **Extend** app.
- 4. Verify that the 'Status' field is switched to Allowed.

| Extend         |                      |                    |
|----------------|----------------------|--------------------|
| Externa        |                      | Publisher attested |
| lango Networks |                      |                    |
|                |                      | Version            |
|                | Status 🕕             | 1.0.0              |
| 121            | Allowed              | Customizable       |
|                | Install for everyone | Voc /              |

Do **NOT** install the Extend app for everyone, unless the entire organization will be using the service and there are enough resources (eSIMs) available. Instead, follow the instructions in the next section to control which users are entitled to the Extend service

# 2.3.2 Control Entitlement to Extend for Teams Service

You can control which users can access the Extend app, as described in the following procedure.

#### To control access to Extend:

Ī.

- 1. In the navigation pane of Teams admin center, expand **Teams apps**, and then click **Manage apps**.
- 2. Select the Users and groups tab.
- **3.** Under the Available To group, click the **Edit availability** button; a dialog box appears on the right pane.
- 4. From the 'Available to' drop-down list, select **Specific users and groups** to control entitlement to the Extend for Teams service.
- 5. Select the users and/or groups, and then click **Apply**.

|                                                                                |                                | Edit availabili                                                                | ty                                        |
|--------------------------------------------------------------------------------|--------------------------------|--------------------------------------------------------------------------------|-------------------------------------------|
| Extend                                                                         |                                | Extend<br>Tango Networks                                                       |                                           |
| Tango Networks   Version 1.0.0<br>Customization                                | Publisher attested             | -                                                                              |                                           |
| Customize                                                                      | Available to<br>Everyone       | Manage who can install                                                         | this app                                  |
| Install for everyone                                                           |                                | Available to                                                                   |                                           |
| _                                                                              |                                | Serveryone                                                                     | ~                                         |
| By using this app, you and your users agree to the Privacy poli                | cy <b>and</b> Terms of use.    | Everyone<br>Everyone can install a<br>including people in m<br>external users. | nd use this app,<br>y org, guests, and    |
| About Users and groups Permissions                                             | Settings and customization     | Specific users or g<br>Only selected users ar<br>use this app.                 | <b>roups</b><br>nd groups can install and |
|                                                                                |                                | No one                                                                         | Specific users or groups                  |
| Everyone<br>Everyone can install this app, including people in my organization | n, guests, and external users. | Nobody can install or                                                          | use this app.                             |
| Make this app available so users can install and use it.                       |                                | Apply Cance                                                                    | 21                                        |

# 2.3.3 Consenting to Extend App Permissions

#### To consent to app permissions:

- 1. In the navigation pane of Teams admin center, expand **Teams apps**, and then click **Manage apps**.
- 2. In the 'Search by name' box on the right side of the page, type "Extend".
- 3. From the resultant search list, click the Extend app.
- 4. Select the **Permissions** tab.
- 5. Click the **Review permissions and consent** button.
- 6. Provide or select your Teams admin user credentials; a pop-up dialog box appears.
- 7. Review the required permissions and then click the Accept button.

| App permissions                                                                                     | Microsoft                                                                                                    |
|----------------------------------------------------------------------------------------------------|----------------------------------------------------------------------------------------------------|
| Receive messages and data that I provide t                                                          | mikebishop@tango-networks.com                                                                                                    |
| <ul> <li>Access my profile information such as my i<br/>preferred language.</li> </ul>              | Permissions requested<br>Review for your organization                                                                                                    |
| Org-wide permissions                                                                                | C Extend<br>Tango Networks 😨                                                                                                    |
| This app has been granted consent for some p                                                        | This app would like to:                                                                                                    |
| details.                                                                                            | Sign in and read user profile                                                                                                    |
| As an admin you can review and accept the perm                                                      | V Read all users' full profiles                                                                                                    |
| users in your organization. You would do this so i permissions for the app individually when the ap | If you accept, this app will get access to the specified resources for all<br>users in your organization. No one else will be prompted to review these<br>permissions.                                                          |
| Use the below button to grant admin consent. Le                                                     | Accepting these permissions means that you allow this app to use your<br>data as specified in their terms of service and privacy statement. You ca<br>change these permissions at https://myapps.microsoft.com. Show<br>details |
|                                                                                                    | Does this app look suspicious? Report it here                                                                                                    |

# 2.3.4 Defining Permissions Policies for Access to Extend App

To control user access to the Extend service, it is required that access to the Extend app be limited to only those users requiring the service. Therefore, use Permission policies to control access to the Extend app.

The following procedure uses an example that restricts access using the "Global (Org-wide default)" policy.

To define access permissions to Extend app:

- 1. In the navigation pane of Teams admin center, expand **Teams apps**, and then click **Permission policies**.
- 2. Select Global (Org-wide default).
- 3. From the 'Third-party apps' drop-down list, select **Block specific apps and allow all others**.
- 4. Click the **Block apps** button.
- 5. In the 'Search by name' field, type "Extend", and then click **Add**.
- 6. Click the **Block** button to confirm the app(s) to block.
- 7. Click the **Save** button.

| Aicrosoft Teams admin center                                                                   |                                                               |                  |
|------------------------------------------------------------------------------------------------|---------------------------------------------------------------|------------------|
| App permission policies \ Global                                                               | Add third-party a                                             | pps              |
| Global (Org-wide default)                                                                      | Search for apps you want to add<br>of apps go to Manage apps. | or to see a list |
|                                                                                                | Extend                                                        | ×                |
| Default policy for users who aren't assigned to a policy.                                      |                                                               |                  |
| Microsoft apps                                                                                 | Apps to add (1)                                               |                  |
| choose which Teams apps published by Microsoft or its partners can be installed by your users. |                                                               | ×                |
| ⊘ Allow all apps ∨                                                                             | Extend<br>Tango Networks                                      | ×                |
| Third-party apps                                                                               |                                                               |                  |
| nouse which realls apps published by a third-party that can be installed by your users.        |                                                               |                  |
| Block specific apps and allow all others                                                       |                                                               |                  |
| Add apps that you want to block.                                                               |                                                               |                  |
| Block apps                                                                                     |                                                               |                  |
| Apps list can't be empty.                                                                      |                                                               |                  |
| Custom anns                                                                                    |                                                               |                  |
| Choose which custom apps can be installed by your users.                                       |                                                               |                  |

# 2.3.5 Creating and Assign App Setup Policies

To create app setup policies:

- 1. Move up.
- 2. Click the Save button.

| E Costaso Electronics                                                                                                    | Microsoft Trans admin.contex                                                                                                    |                                                                                | P Sant beau                                                                                 |              | . = e ? 😔 |
|----------------------------------------------------------------------------------------------------|----------------------------------------------------------------------------------------------------|--------------------------------------------------------------------------------|---------------------------------------------------------------------------------------------|--------------|-----------|
| -                                                                                                    | Approprietation                                                                                                    |                                                                                |                                                                                             |              |           |
| D College<br>V Tana                                                                                                    | Teams user with e-Sim                                                                                                    |                                                                                |                                                                                             |              |           |
| A 1000 -                                                                                                    | And a description of proceeding ( ) and                                                                                                    | rated                                                                          |                                                                                             |              |           |
| 4) Summers V                                                                                                    |                                                                                                    |                                                                                |                                                                                             |              |           |
| E Seesan A                                                                                                    | TRAME LATER MAR ()                                                                                                    | #11 tr                                                                         |                                                                                             |              |           |
| Manager and the                                                                                                    | the print of                                                                                                    | <b>()</b> (1)                                                                  |                                                                                             |              |           |
| 1 Secondaria<br>Conseilo mon                                                                                                    | <b>Installed apps</b><br>Dense which app and mesophy arters                                                                                                    | ana juu neeroonalad wijoor cawo persona Neero a                                | enterment and it makings that town. Liket our total other available ages from the Sachs age | den unt tree |           |
| E lineitar *                                                                                                    | A data and the second second                                                                                                    |                                                                                |                                                                                             |              |           |
| in monthlings                                                                                                    |                                                                                                    |                                                                                |                                                                                             |              |           |
|                                                                                                    |                                                                                                    | 14.5                                                                           | Name and                                                                                    |              |           |
| <ul> <li>Commenter -</li> </ul>                                                                                                    | Torge Toland                                                                                                    | <ul> <li>vortijivilji 48ko 600. fili filofivilji</li> </ul>                    | Tango Valvertin                                                                             |              |           |
| Decentrant Electronical on a conservation of the conservation of the conservation | Printed apps<br>Datase the other against an even<br>of Add app (1 Monetary (1 m exit<br>of Add app (1 Monetary (1 m exit<br>of Add app (1 m exit)))))))))))))))))))))))))))))))))))) | aging entervised and the fielder aga and over non-<br>an X-hangun - Friend<br> |                                                                                             |              |           |
|                                                                                                    | A Dat                                                                                                    | -                                                                              |                                                                                             |              |           |
|                                                                                                    | i 🔲 Sees                                                                                                    |                                                                                |                                                                                             |              |           |
|                                                                                                    | 4 Canada                                                                                                    | -                                                                              |                                                                                             |              |           |
|                                                                                                    | 1 Colleg                                                                                                    | -                                                                              |                                                                                             |              |           |
|                                                                                                    | · · · · · · · · · · · · · · · · · · ·                                                                                                    | -                                                                              |                                                                                             |              |           |
|                                                                                                    | 1 II                                                                                                    | =                                                                              |                                                                                             |              |           |
|                                                                                                    |                                                                                                    |                                                                                |                                                                                             |              | Ø.        |

- 3. In the navigation pane of Teams admin center, expand Users, and then click Manage users.
- 4. Select the user whose policies you need to update.
- 5. Select the **Policies** tab, and then click the **Edit** button.
- 6. Select the Teams user with e-Sim.
- 7. Click the **Apply** button.

|                                                                                                    |                                                                                                    |                               |                                                                                                    | JF Sand-Awar |                  |   |                                                                                                    |     |
|----------------------------------------------------------------------------------------------------|----------------------------------------------------------------------------------------------------|-------------------------------|----------------------------------------------------------------------------------------------------|--------------|------------------|---|----------------------------------------------------------------------------------------------------|-----|
|                                                                                                    | Trapport And No.                                                                                                    |                               |                                                                                                    |              |                  |   | Edit user policies                                                                                                    |     |
|                                                                                                    |                                                                                                    |                               |                                                                                                    |              |                  |   | Vastrauchu                                                                                                    |     |
|                                                                                                    | 100000                                                                                                    |                               | 1.000                                                                                                    | Constant of  | A DESI DE DESIDE |   | Gran Douvin setup                                                                                                    |     |
|                                                                                                    | Nestor Wilke                                                                                                    |                               |                                                                                                    |              |                  |   | Vacaginguelle                                                                                                    |     |
| A LINE AND A LINE AND A LINE AND A LINE AND A LINE AND A LINE AND A LINE AND A LINE AND A LINE AND A LINE AND A |                                                                                                    | AP Included Supplying the     | ALCONOMIC AND A DESCRIPTION OF A DESCRIPTION OF A DESCRIP |              | 0                |   | from the vise arts of                                                                                                    |     |
| magnet 2                                                                                                    | 1000                                                                                                    | E sent tons Mildeland         | HALLAND, COLORADO                                                                                                    |              | 0                |   | Deserved ty                                                                                                    |     |
|                                                                                                    | And a state                                                                                                    |                               |                                                                                                    |              |                  |   | Doter Dry-use areut                                                                                                    |     |
|                                                                                                    | Variable V                                                                                                    |                               |                                                                                                    |              | 0                |   | Age particular policy                                                                                                    |     |
|                                                                                                    | 1000                                                                                                    |                               |                                                                                                    |              | date:            |   | Inter Dig-vice arts of                                                                                                    |     |
|                                                                                                    | a second second                                                                                                    |                               |                                                                                                    |              |                  | 7 | App Information                                                                                                    |     |
|                                                                                                    |                                                                                                    |                               |                                                                                                    |              |                  |   | There are sitt a Con                                                                                                    | 1.1 |
|                                                                                                    |                                                                                                    |                               |                                                                                                    |              |                  |   | Call Serve \$1940                                                                                                    | -   |
|                                                                                                    | Annie Barn In                                                                                                    | in manual Dastigraduat Santan | States and                                                                                                    |              |                  |   | Dista Diginala arturi                                                                                                    |     |
|                                                                                                    |                                                                                                    |                               |                                                                                                    |              |                  |   | Calling same                                                                                                    |     |
|                                                                                                    | A CONTRACTOR OF A CONTRACTOR OF A CONTRACTOR OF A CONTRACTOR OF A CONTRACTOR OF A CONTRACTOR OF A CONTRACTOR OF                                                                                                    | A                             |                                                                                                    |              |                  |   | a din                                                                                                    |     |
|                                                                                                    | vandrass trouse                                                                                                    |                               |                                                                                                    |              |                  |   | Cale (Eastly)                                                                                                    |     |
| III management                                                                                                  | State State and Street                                                                                                    |                               |                                                                                                    |              |                  |   | Data (Dy-cia ark-r)                                                                                                    |     |
|                                                                                                    | and the second second                                                                                                    |                               |                                                                                                    |              |                  |   | Sum pilly                                                                                                    |     |
|                                                                                                    | Manual Transmission Stationers                                                                                                    |                               |                                                                                                    |              |                  |   | Gotar (Dig-vice prisut)                                                                                                    |     |
|                                                                                                    |                                                                                                    |                               |                                                                                                    |              |                  |   | Update particip                                                                                                    |     |
|                                                                                                    | these line and prints                                                                                                    |                               |                                                                                                    |              |                  |   | Date (Oguia Arb.)                                                                                                    |     |
|                                                                                                    | And and a second second second second second second second second second second second second second second se                                                                                                    |                               |                                                                                                    |              |                  |   | tragent raing print                                                                                                    |     |
|                                                                                                    | GAME Trig with Printed.                                                                                                    |                               |                                                                                                    |              |                  |   | Date Dig-ris sev.rs                                                                                                    |     |
|                                                                                                    | No. of Concession, Name                                                                                                    |                               |                                                                                                    |              |                  |   | Energy of surgests                                                                                                    |     |
|                                                                                                    | (And the same behavior                                                                                                    |                               |                                                                                                    |              |                  |   | Dobel Drg-risk tele/H                                                                                                    |     |
|                                                                                                    | Longent I                                                                                                    |                               |                                                                                                    |              |                  |   | Degar                                                                                                    |     |
|                                                                                                    | Make Dig was press                                                                                                    |                               |                                                                                                    |              |                  |   | Dotar Dig-rite areas                                                                                                    |     |
|                                                                                                    | A REAL PROPERTY.                                                                                                    |                               |                                                                                                    |              |                  |   | store carried briefs.                                                                                                    |     |
|                                                                                                    | a first attraction                                                                                                    |                               |                                                                                                    |              |                  |   | Dena Diguna arten                                                                                                    |     |
|                                                                                                    | CONTRACTOR OF CONTRACTOR                                                                                                    |                               |                                                                                                    |              |                  |   | and as ford                                                                                                    |     |
|                                                                                                    | these are permit                                                                                                    |                               |                                                                                                    |              |                  |   | Data 272-risk bekuts                                                                                                    |     |
|                                                                                                    | Sandle Contractor                                                                                                    |                               |                                                                                                    |              |                  |   | Canadian State State                                                                                                    |     |
|                                                                                                    | or one cod and second                                                                                                    |                               |                                                                                                    |              |                  |   | Cotar (2 g - res tarb.re)                                                                                                    |     |
|                                                                                                    | these the same private                                                                                                    |                               |                                                                                                    |              |                  |   | country prov                                                                                                    |     |
|                                                                                                    |                                                                                                    |                               |                                                                                                    |              |                  |   | Dillar 175-rite Brevil                                                                                                    |     |
|                                                                                                    | these they are being                                                                                                    |                               |                                                                                                    |              |                  |   | and an internet                                                                                                    |     |
|                                                                                                    | Statement of Statements                                                                                                    |                               |                                                                                                    |              |                  |   | A REAL PROPERTY AND                                                                                                    |     |
|                                                                                                    | taking Stray and Arberts                                                                                                    |                               |                                                                                                    |              |                  |   | and an an an an an an an an an an an an an                                                                                                    |     |
|                                                                                                    | and the second second sec                                                                                                    |                               |                                                                                                    |              |                  |   | Contra Log-Contractor                                                                                                    |     |
|                                                                                                    | Online Step unde Autourty                                                                                                    |                               |                                                                                                    |              |                  |   |                                                                                                    | 0   |
|                                                                                                    | Summer of the local division of the local division of the local di |                               |                                                                                                    |              |                  |   |                                                                                                    |     |
|                                                                                                    | These this way private                                                                                                    |                               |                                                                                                    |              |                  |   | Contraction of the local division of the local division of the loc | -   |
|                                                                                                    | State of Long Long Long Long Long Long Long Long                                                                                                    |                               |                                                                                                    |              |                  |   |                                                                                                    |     |

#### International Headquarters Naimi Park 6 Ofra Haza Street Or Yehuda, 6032303, Israel Tel: +972-3-976-4000 Fax: +972-3-976-4040

#### AudioCodes Inc. 80 Kingsbridge Rd Piscataway, NJ 08854, USA Tel: +1-732-469-0880 Fax: +1-732-469-2298

Contact us: <u>https://www.audiocodes.com/corporate/offices-worldwide</u> Website: <u>https://www.audiocodes.com</u>

©2025 AudioCodes Ltd. All rights reserved. AudioCodes, AC, HD VoIP, HD VoIP Sounds Better, IPmedia, Mediant, MediaPack, What's Inside Matters, OSN, SmartTAP, User Management Pack, VMAS, VoIPerfect, VoIPerfectHD, Your Gateway To VoIP, 3GX, VocaNom, AudioCodes One Voice, AudioCodes Meeting Insights, and AudioCodes Room Experience are trademarks or registered trademarks of AudioCodes Limited. All other products or trademarks are property of their respective owners. Product specifications are subject to change without notice.

Document #: LTRT-31205

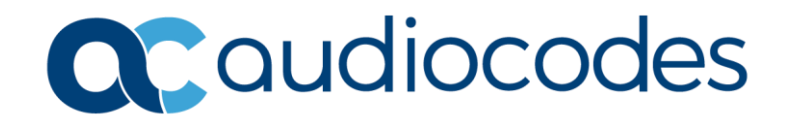